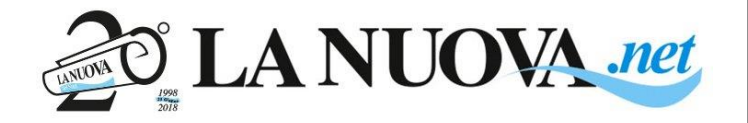

Prima di procedere all'attivazione è necessario scaricare sul proprio smartphone Google Authenticator disponibile sia per iOS che Android

Dopo aver ricevuto la mail di attivazione da parte del sistema cliccare sulla sezione Area Riservata

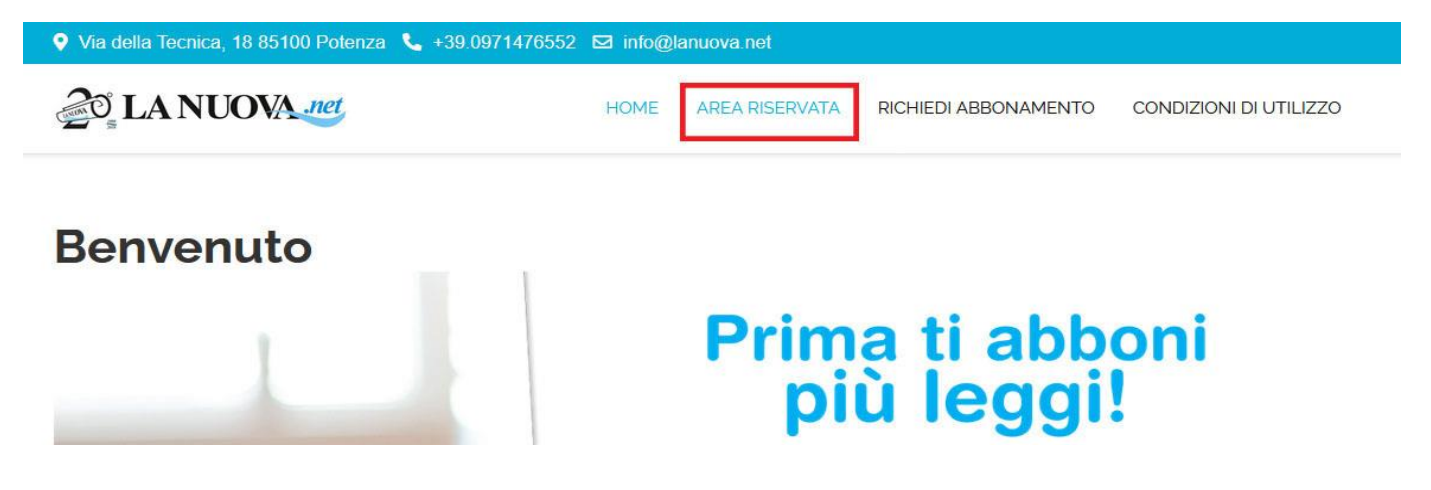

Nella pagina successiva Inserire le utenze presenti nella mail di attivazione e cliccare su Accedi

| 20 LA NUOVA net |               | HOME | AREA RISERVATA | RICHIEDI ABBONAMENTO | CONDIZIONI DI UTILIZZO |
|-----------------|---------------|------|----------------|----------------------|------------------------|
|                 | Nome utente * |      |                |                      |                        |
|                 | rossi         |      |                |                      |                        |
|                 | Password *    |      |                |                      |                        |
|                 | •••••         |      |                |                      |                        |
|                 | Chiave segre  | ta   |                |                      |                        |
|                 |               |      |                |                      |                        |

Ricordami

Apparirà la procedura di attivazione a due fattori. Cliccare sul campo "aggiungi authenticator app"

| Configura l'accesso al sito          |                                  |   |
|--------------------------------------|----------------------------------|---|
| Dopo il primo accesso è necessario o | onfigurare Google Authenticator. |   |
| La verifica a due fattori è OFF.     |                                  |   |
| Authenticator app                    |                                  | 0 |
| 123 456                              | Aggiungi Authenticator app       |   |

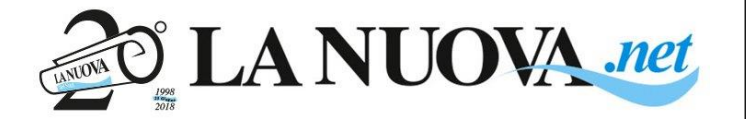

#### Si aprirà la pagina di abbinamento

() Configura <u>Google authenticator app</u> con le seguenti informazioni.

## Authenticator app setup

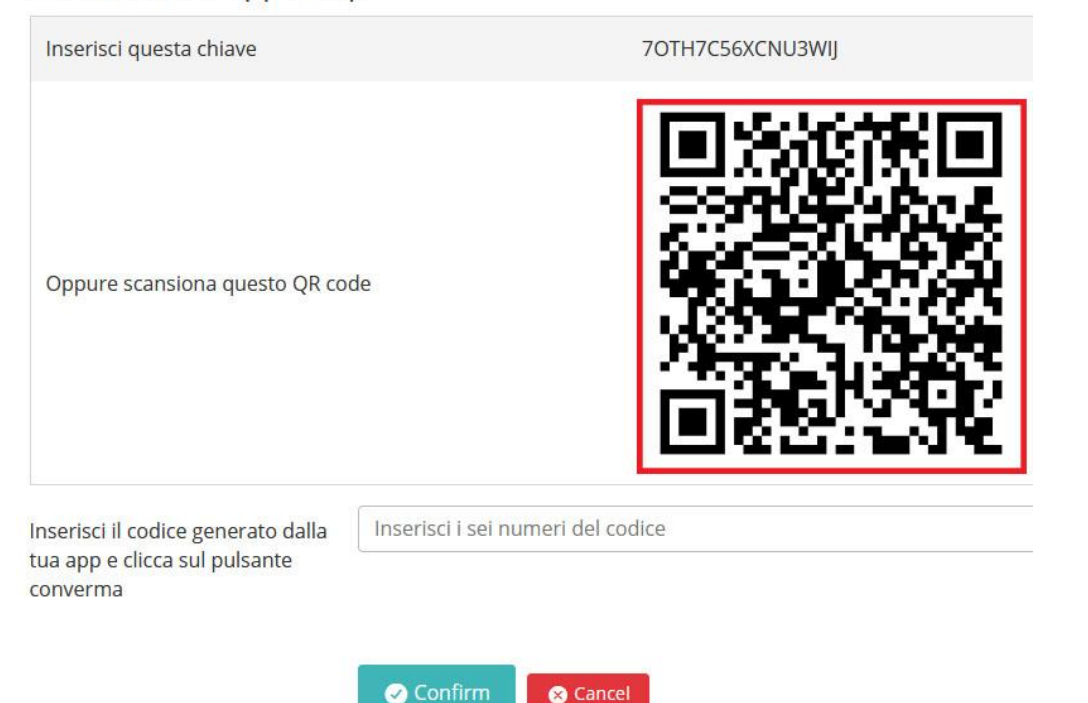

## Aprire l'app Google Authenticator dal proprio dispositivo

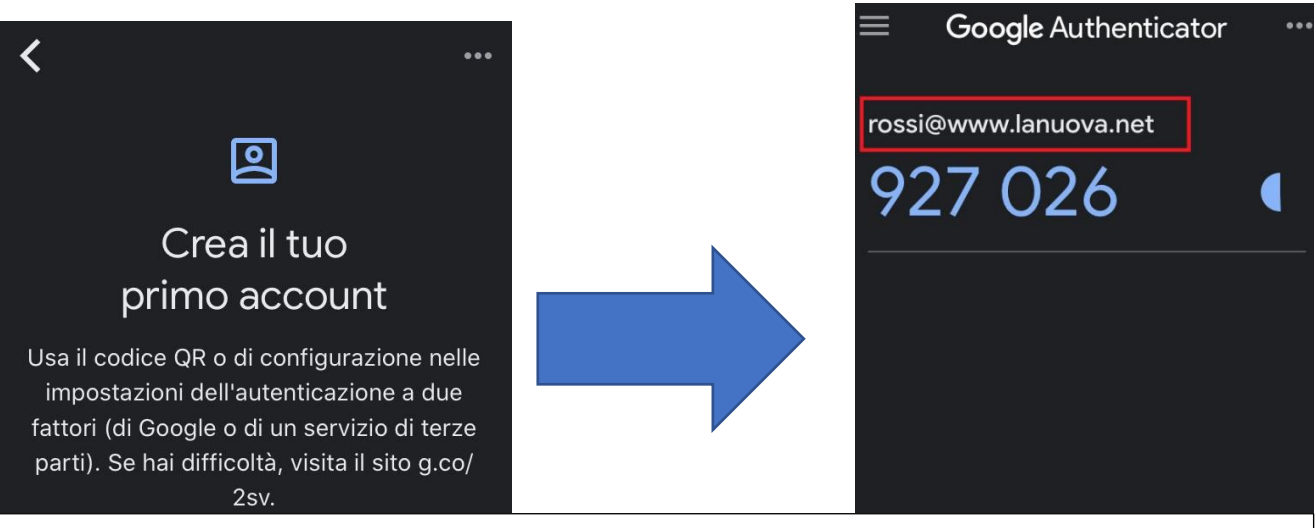

Dalla schermata principale cliccare su "scansiona un codice QR" ed inquadrare il codice QR presente sulla pagina di registrazione.

L'app riconoscerà il codice e confermerà l'avvenuto abbinamento con l'utente indicato.

In alternativa è possibile anche inserire manualmente il codice nell'app.

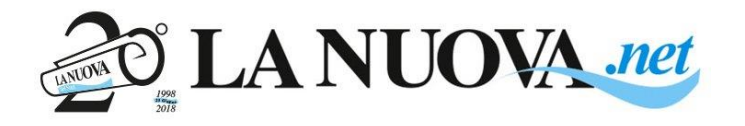

# PROCEDURA PRIMO ACCESSO EDICOLA DIGITALE

Inserire quindi il numero indicato dall'APP nel campo sotto il QR code e cliccare su "Conferma"

| Inserisci il codice generato dalla<br>tua app e clicca sul pulsante<br>converma | Inserisci i sei numeri del codice |
|---------------------------------------------------------------------------------|-----------------------------------|
|                                                                                 | Confirm Cancel                    |

### Nella schermata successiva immettere un nuovo codice dell'APP

| Verifica a due fattori -                  | - Authenticator app | 0  |
|-------------------------------------------|---------------------|----|
| Inserisci il codice generato<br>dall'app. |                     | \$ |
|                                           |                     |    |
|                                           | > Valida            |    |
|                                           | Seleziona un metfo  |    |

### La schermata seguente **conferma** la corretta attivazione del servizio.

| Configura l'accesso al sito                                          |          |
|----------------------------------------------------------------------|----------|
| Dopo il primo accesso è necessario configurare Google Authenticator. |          |
| La verifica a due fattori è ON.                                      | Turn Off |

### Per gli accessi successivi basterà inserire nell'area dedicata l'utenza e la password

| 20° LA NUOVA net | HOME | AREA RISERVATA | RICHIEDI ABBONAMENTO | CONDIZIONI DI UTILIZZO |
|------------------|------|----------------|----------------------|------------------------|
|------------------|------|----------------|----------------------|------------------------|

| rossi          |             |
|----------------|-------------|
| assword *      |             |
| •••••          |             |
| Chiave segreta |             |
| Accodi         | □ Ricordami |

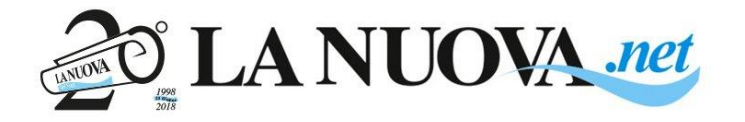

E nella schermata successiva il codice generato da Google Authenticator

| •                  |
|--------------------|
| > Valida 🔒 Log Out |
| <br>el             |